### **Getting Started Tips & Tricks**

- The IP addresses on UPLINK1 and DEV1 can't be in the same subnet.
- The IP address on DEV1 should be in the same subnet as your equipment.
- For advanced 3G/4G configuration, navigate to the System -> UPLINK2 in the SiteManager GUI.
- If there is no agent available for your equipment, see the "Sniffer agent" guide on our support site.
- Make sure you have administrator rights in order to install run LinkManager

For more details refer to the Initial setup leaflet enclosed with the SiteManager.

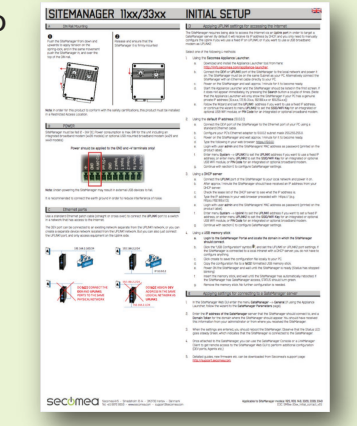

### **Example Scenario**

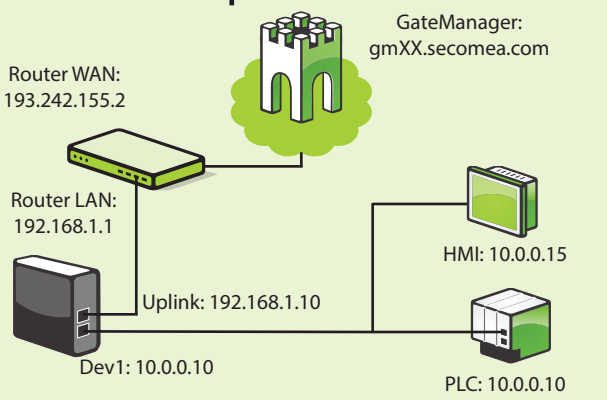

**Easy Setup!** 

# secumea secumea secumea

For further information regarding our products, visit our website: http://secomea.com See our getting started videos and detailed documentation: http://support.secomea.com/start For documentation, videos and support, visit our support site: http://support.secomea.com

### Check out our Secomea PREMIUM account

- Differentiate user access
- Organise equipment in domains
- Actions and Alerts
- Access audit logs
- Find more information here:

http://info.secomea.com/premium

### **Contact Details**

Secomea A/S Smedeholm 12-14 DK-2730 Herley Danmark Phone: +45 88 70 86 50 Fax: +45 96 96 8650 E-Mail: info@secomea.com Sales enquiry: Sales@secomea.com Support enquiry: support@secomea.com

**Security Certified** 

## **Getting Started**

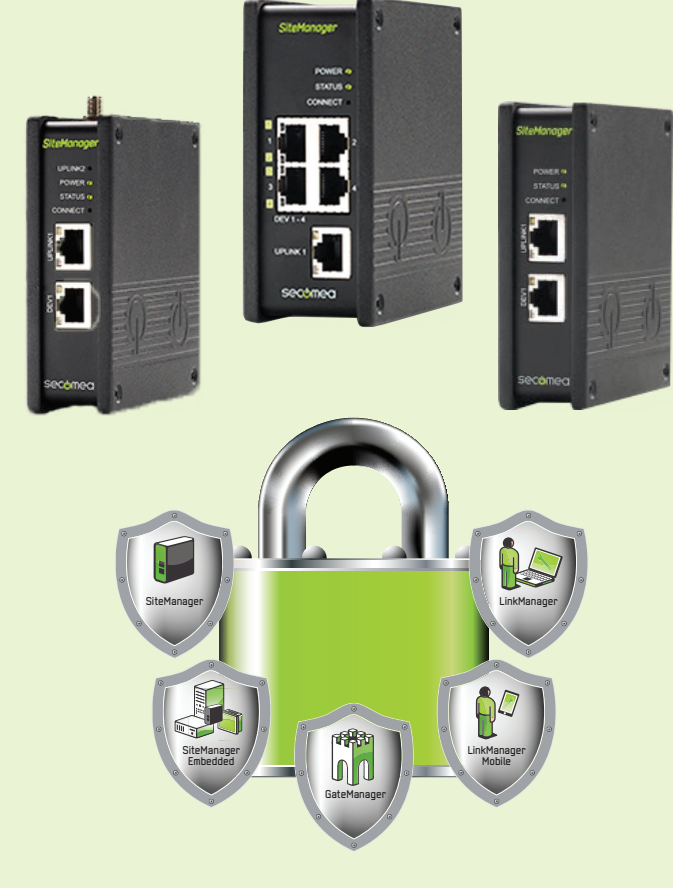

### Industry 4.0 Certified

### Follow the simple steps $\rightarrow$

### 1 SiteManager Configuration

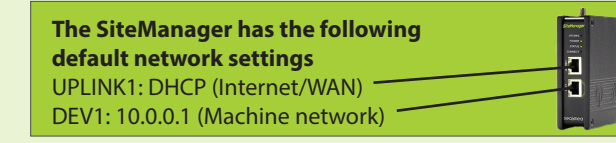

A. Install the Appliance Launcher on your PC Download from: http://info.secomea.com/appliance-launcher

B. Unbox the SiteManager

**C.** Connect the UPLINK1 or DEV1 port directly to your PC, and power on the SiteManager. (12-24 Volt DC) When the STATUS LED is steady red, start the Appliance Launcher software.

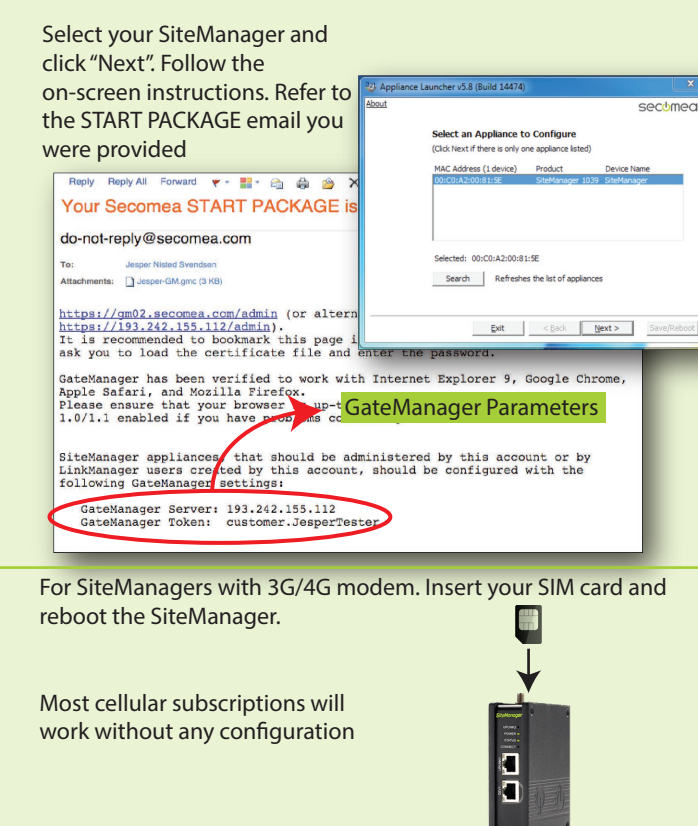

After the SiteManager is configured, make sure it has internet connection and the status LED is steady green.

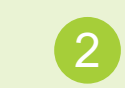

### GateManager Login

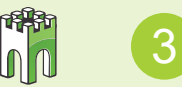

LinkManager & Agents

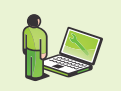

**A.** From the GateManager, click the SiteManager GUI button to open the web interface of the SiteManager. Navigate to GateManager -> Agents and create an agent suitable for your equipment.

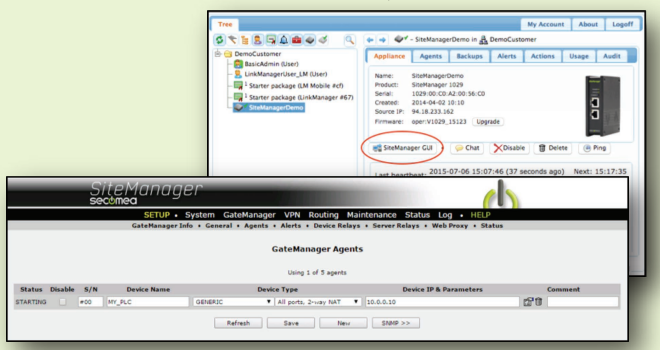

**B.** Install the LinkManager on your PC. Download from: http://support.secomea.com/download-linkmanager

**C.** Start the LinkManager. It will launch in your browser once ready. Login with the LinkManager certificate and password you have received by email.

### Connect to the agent of the SiteManager.

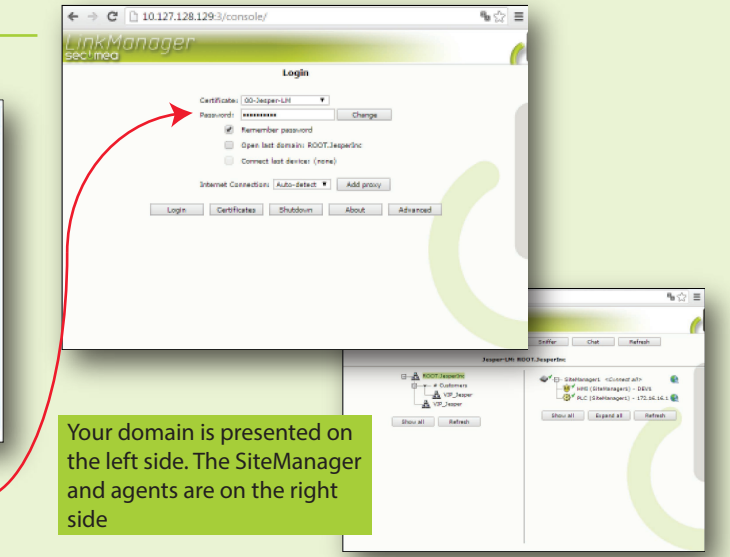

Once you have connected to an agent with your LinkManager, start using your programming software.

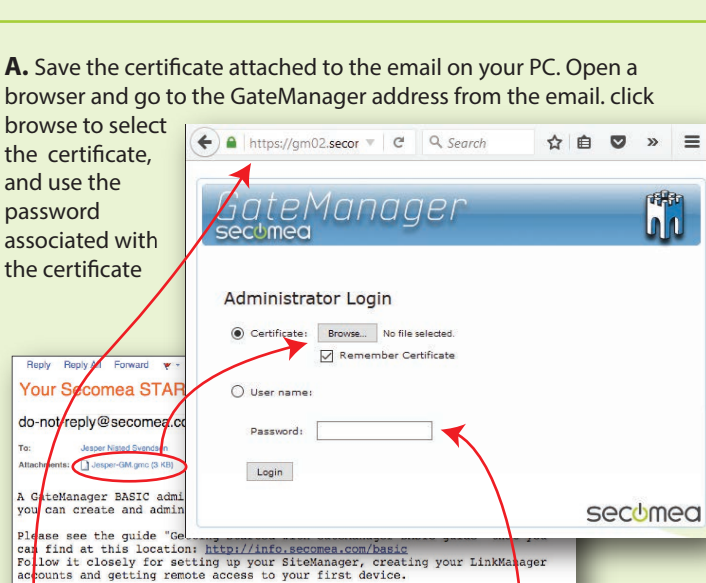

**B.** Once logged into the GateManager, follow the startup wizard, to create a LinkManager user.

ork this page in your browser. The login screen will

Startup Wizard

Welcome Jesper Svendsen.

https://gm02.secomea.com/admin (o)

https://193.242.155.112/admin)

You are now logged into the GateManager Portal, which is a powerful tool to centrally create and control user access and administer SiteManagers and remote accessible devices.

This Wizard will assist your first time setup of accounts and optionally SiteManager Embedded (SM-E).

Cancel Next

Run startup wizard again on next login? (You can always re-enable it under My Account)

This mail contains a new X.509 certificate for the Secomea GateManager

The password associated with the GateManager certificate is: e\_fK23fIeE

ollow this link to the GateManager administrator login screen:

administrator login. Save the attached file, Jesper-GM.gmc, in your Windows "My Documents" folder.

alternatively:

You will receive an email with the LinkManager certificate. The password is the same as for the GateManager certificate

The GateManager is where you manage LinkManager users and SiteManagers.